## Set up the Automatic Syncing:

- 1. Log in or create an account on **Zwift.**
- 2. Click on your profile picture > My Profile.
- **3.** Go to Settings > Connections > Connect to Strava.
- 4. Follow the prompts in the pop up to authorize Strava.
- 5. You can disconnect your accounts from this Zwift page or you can revoke access from Zwift in your **Strava Settings.**

## **Uploading Zwift Activities Manually**

If your activity has not automatically uploaded your Strava account, you can still upload it manually.

- From a computer
  - Navigate to my.Zwift.com and click on MyActivities.
  - Find your missing activity and click download. The activity will be in the form of a FIT file.
  - Navigate to https://www.strava.com/upload/select. Click 'Choose File' and select the FIT file.
- From a mobile device (requires iOS10 and cloud storage service like iCloud, Dropbox, or Google Drive
  - Navigate to my.Zwift.com in a mobile browser and log into your Zwift account.
  - Click the 'Download' link under the activity you'd like to upload.
  - A screen will appear to save the file save the file to your preferred cloud-based service (requires cloud service storage such as iCloud, Dropbox, Google Drive).
  - Open a new Chrome tab and navigate to https://www.strava.com/ upload/select. Click the 'Choose File' link, choose the cloud service you saved the file to and upload the file.